通信

## ホームページ表示中の操作のしかた っづき

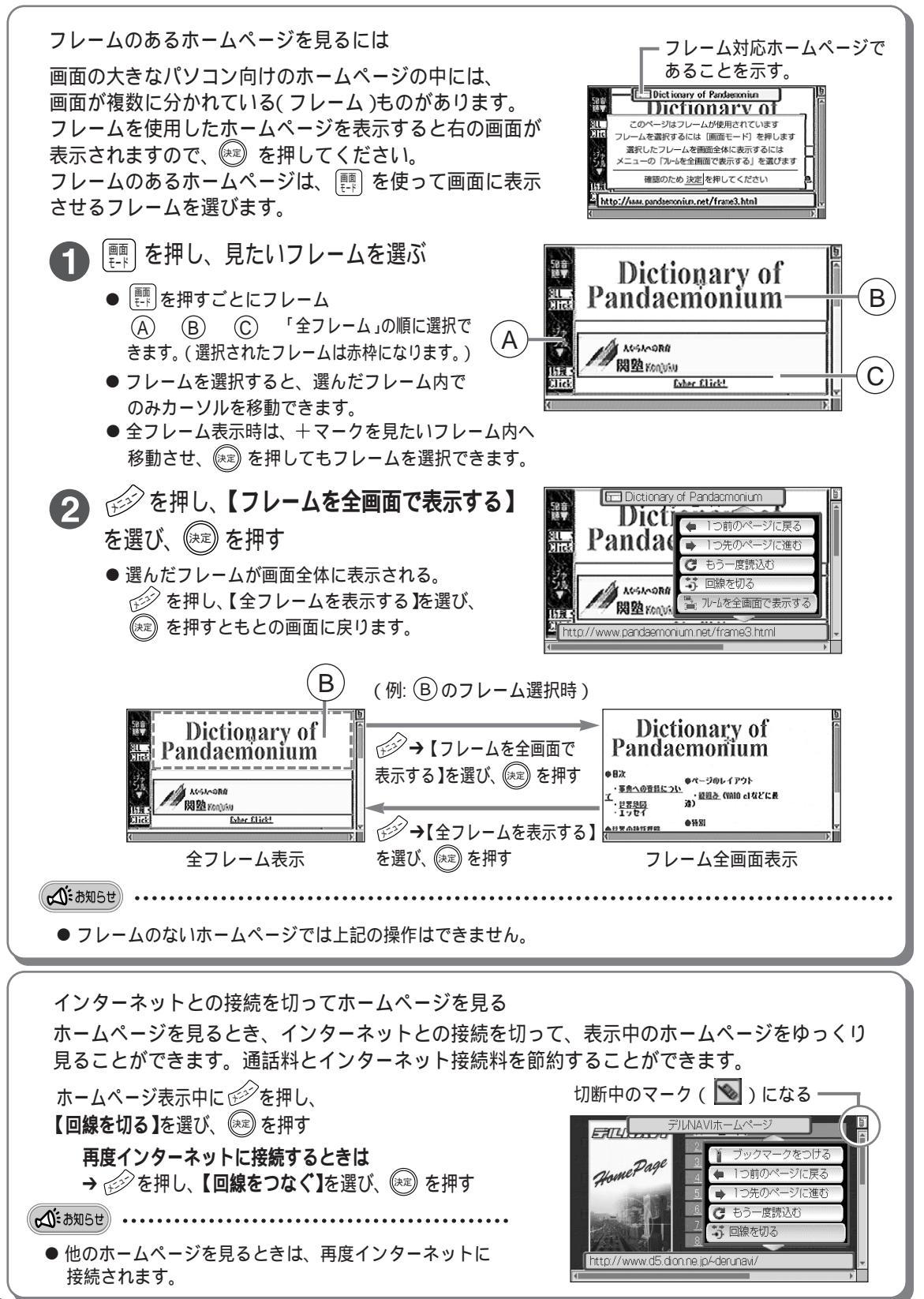